**NHS** Business Services Authority

# Student Services NHS Learning Support Fund

# NHS LSF

- Travel and Dual
- Accommodation Expenses
- (TDAE) Portal Guide

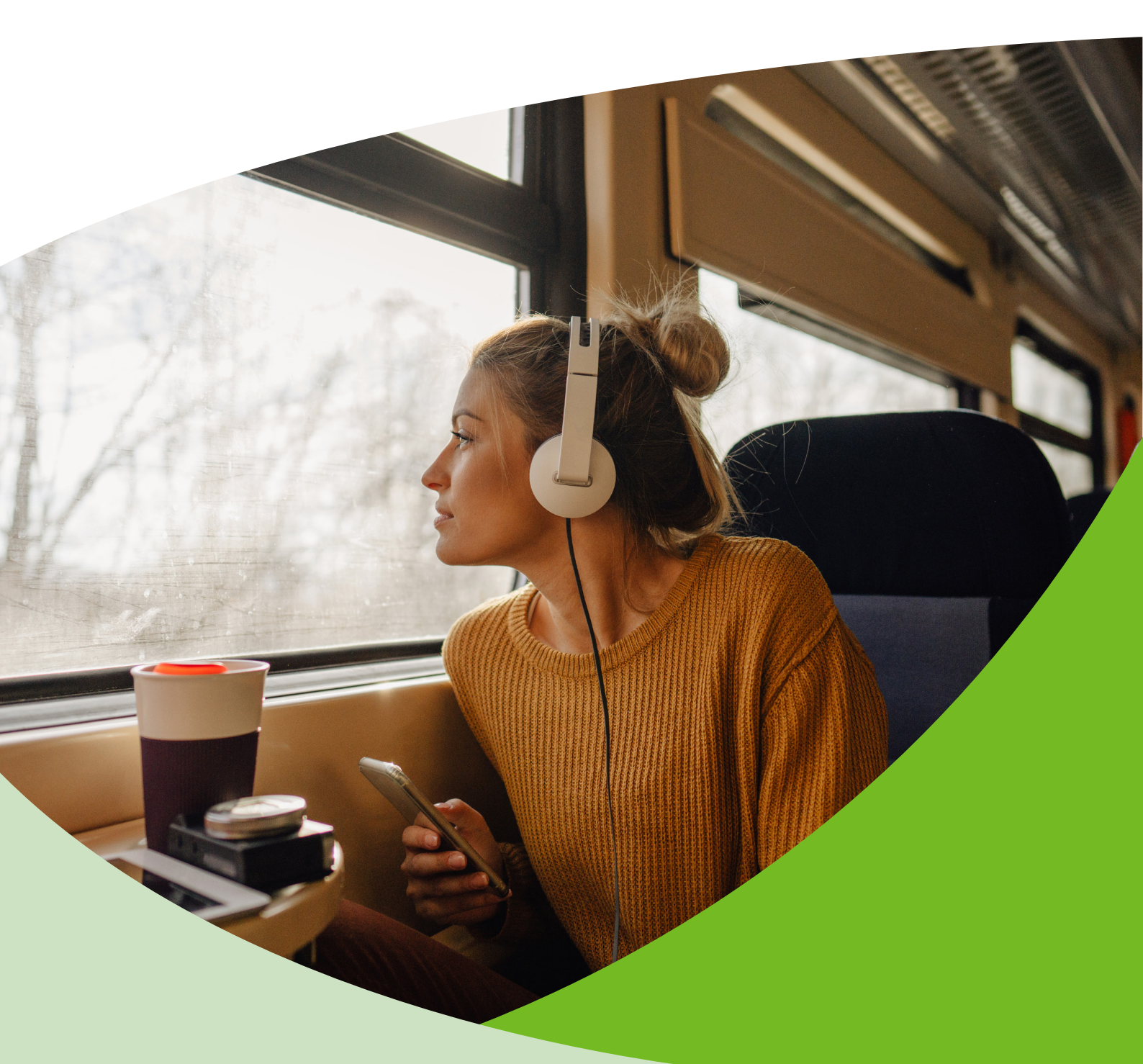

# Contents

| 1.  | Introduction                     | 3  |
|-----|----------------------------------|----|
| 2.  | Feedback                         | 3  |
| 3.  | Purpose                          | 4  |
| 4.  | Logging in                       | 5  |
| 5.  | Welcome to your dashboard        | 5  |
| 6.  | View active TDAE claims          | 6  |
| 7.  | Active TDAE claim statuses       | 8  |
| 8.  | Previous TDAE claim statuses     | 8  |
| 9.  | Filter statuses                  | 9  |
| 10. | General queries                  | 10 |
| 11  | Student search                   | 11 |
| 12. | Student specific general queries | 12 |
| 13. | User administration              | 13 |

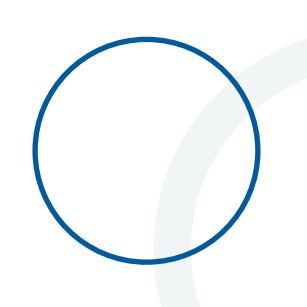

# 1. Introduction

If a student has attended a placement as part of their course, they may be able to claim back:

- excess costs for travel relating to their placement, compared to their usual journey to university
- dual accommodation costs they paid for to attend their placement

### 2. Feedback

This is **your** portal; your feedback is important if we are to shape future development to deliver the best experience for you.

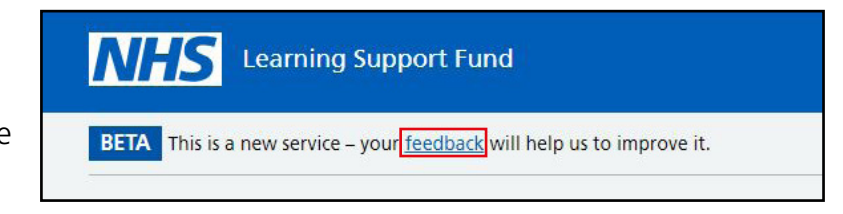

As part of our continuous improvements, we carry out Stakeholder and User Research sessions to help us improve the functionality of the NHS LSF HEI portal.

Based on the feedback received during the sessions, we have made some updates to the HEI portal making the system more efficient and user friendly.

If you would like to provide feedback regarding the portal, please log in and use the link at the top of the page as highlighted here.

We welcome all feedback and will analyse all contributions to inform development of future functionality.

### 3. Purpose

The functionality available to you is determined by your assigned role. The TDAE portal will allow you to review, authorise and return students' TDAE claims.

You can view all new and previous TDAE applications submitted by your students. You will also be able to view any cases that have been returned to you by the NHSBSA which will require further action, either by you or/and the student.

The TDAE scheme rules and policy can be found <u>here</u>.

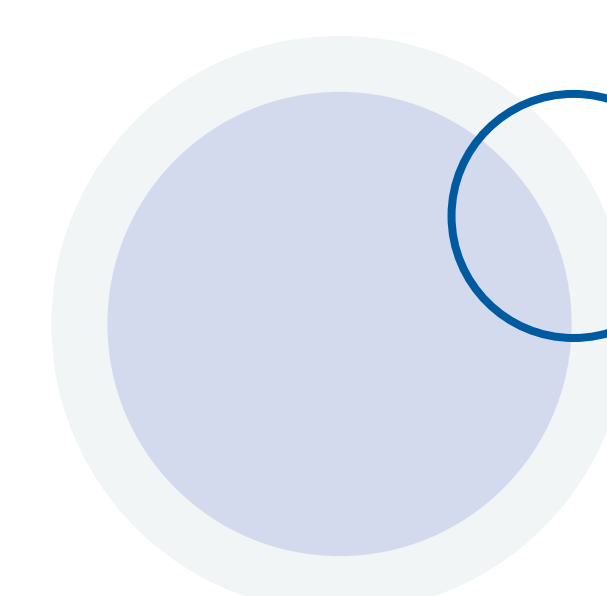

# 4. Logging in

You need an account to use the portal. Accounts come in two types (see Dashboard - User administration section).

Once your account is created, you will receive an activation link via email and be asked to create a password.

| <b>NHS</b> Learning Support Fund                                  | Signed in as nhsstudenttestemail+500@gmail.com | <u>Sign out</u> |
|-------------------------------------------------------------------|------------------------------------------------|-----------------|
| BETA This is a new service - your <u>feedback</u> will help us to | improve it.                                    |                 |

You can then <u>access the portal</u> with your email and password.

Once logged in, your email address will appear in the upper right corner of the portal along with an option to logout.

### 5. Welcome to your dashboard

When you log into your account, you will land on the portal dashboard. From here, you will have a quick reference snapshot of all active TDAE claims you have.

There is a Notice Board where we will post relevant and useful documents and articles to address common themes/ questions, and this will evolve over time.

| Travel and Dual Acco<br>Expenses                                                                                                    | mmodation                                               |                |       |
|----------------------------------------------------------------------------------------------------|---------------------------------------------------------|----------------|-------|
| Active TDAE claims                                                                                                    |                                                         |                |       |
|                                                                                                    |                                                         |                |       |
| otice board                                                                                                    |                                                         |                |       |
| otice board<br>re you'll find answers to free<br>essages from NHSBSA Studer                                                              | quently asked que<br>tt Services.                       | stions and any | ,     |
| otice board<br>ere you'll find answers to free<br>essages from NHSBSA Studer<br>your query is not answered b<br>n raise a general query. | quently asked que<br>nt Services.<br>by the items on th | stions and any | , you |

### 6. View active TDAE claims

The 'View active TDAE claims' button on the portal takes you to the details of all the active TDAE claims assigned to your university.

On this page you will be able to

- View 'Previously processed claims'
- Download details of claims that need processing' using CSV
- You can filter all claims

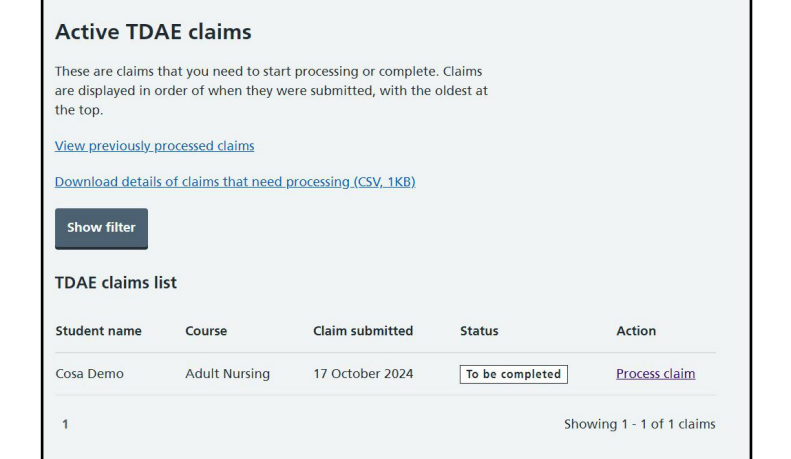

Clicking 'Process claim' will begin the assessment

- 'Student personal and course details' This will show you the student's NHS LSF reference number, academic year and course they are studying.
- On this screen you will see how many sections have been completed and how many sections are still outstanding.
- By clicking on 'Claim notes and history' You will be able to view when a student has submitted a claim, along with a claim audit trail.

Following on from your initial checks, you will now be required to commence processing 'Travel Details'. Within the 'Travel details' section you will be presented with two options:

- Check university travel details
- Check placement travel details

| cosa Denic                  | )                              |                       |
|-----------------------------|--------------------------------|-----------------------|
| Student's perso             | nal and course details         |                       |
| Claim start and<br>end date | 1 February 2024 to 30 May 2024 |                       |
| Total claim value           | £15.02                         | View Costs<br>summary |
| There are incom             | plete checks for this claim    |                       |
| You have complete           | ed 1 of 2 sections.            |                       |
| + Claim note                | s and history                  |                       |
| 1. Travel detai             | ls                             |                       |
| Check universit             | ty travel details              | Completed             |
| Check placeme               | nt travel details              | Completed             |
| 2. Finish check             | ing claim                      |                       |
| Submit claim d              | necks                          | Not started           |

In the above two sections you will be able to add comments, check all supporting documentation, authorise the claim or 'Return and decline claim' Additional guidance can be found <u>here</u>.

You will only be able to authorise a claim once all sections have been completed and the declaration has been ticked.

| From                 | Date                  | Notes                                                                                                    |
|----------------------|-----------------------|----------------------------------------------------------------------------------------------------|
| COSA                 | 17<br>October<br>2024 | Claim submitted                                                                                                    |
| Mike<br>(University) | 15<br>October<br>2024 | University checks submitted<br>please add the miles it took to to<br>drive your car to the car park<br>which you paid for car parking |
| Michael<br>(NHSBSA)  | 15<br>October<br>2024 | <b>Returned to University</b><br>No miles have been included, just<br>car parking costs                                               |
| Mike<br>(University) | 15<br>October<br>2024 | University checks submitted                                                                                                    |

7

### 7. Active TDAE claim statuses

To be completed - claim needs to be reviewed.

Started by you - case is locked by you and will unlock at the end of each day.

Started by [...] - case is locked by your colleague and will unlock at the end of each day.

**Returned from NHSBSA** - action is required. Click 'view claim'. The reason for return will be provided in the 'claims notes and history'.

### 8. Previous TDAE claim statuses

**Returned to student** – this has been sent back to the student because it needs to be reviewed or completed, or because further evidence is required. You can check the reason by clicking 'view claim'. The reason for return will be provided in the 'claims notes and history'.

**Submitted to the NHSBSA** – the university has authorised the claim and submitted to the NHSBSA for assessment.

Paid – the claim has been assessed by the NHSBSA and payment has been released.

**Rejected** – either by the university or NHSBSA. Click 'view claim'. The reason for rejection will be provided in the 'claims notes and history'.

### 9. Filter statuses

This will then open the following screen allowing you to search and filter by using the following categories.

**Student name** - the ability to search for a student by name.

**Course** – all students who have claimed on a specific course or the courses you administer.

Course year - all students on a specific study year

**Status** – show all claims with a specific status (for example, to be completed), started by you.

To view information in the category you have selected, you need to click 'Apply filter'.

| Active TDAE claims                                                                                                    |                                                                     |
|----------------------------------------------------------------------------------------------------|---------------------------------------------------------------------|
| hese are claims that you need to start<br>re displayed in order of when they we<br>ne top.                                                                                                    | processing or complete. Claims<br>rre submitted, with the oldest at |
| iew previously processed claims                                                                                                    |                                                                     |
| ownload details of claims that need n                                                                                                    | arcressing (CSV_1KB)                                                |
| ownood details of claims that need p                                                                                                    | <u>rocomy (ov, no)</u>                                              |
| Hide filter                                                                                                    |                                                                     |
|                                                                                                    |                                                                     |
| Filter                                                                                                    |                                                                     |
|                                                                                                    |                                                                     |
| Student name                                                                                                    |                                                                     |
|                                                                                                    |                                                                     |
| Course                                                                                                    |                                                                     |
| 2                                                                                                    | ▼                                                                   |
| Course year                                                                                                    |                                                                     |
| Year 1 Year 2 Yea                                                                                                    | r 3 🗌 Year 4 🗌 Year 5 🗌 Year 6                                      |
| Statur                                                                                                    |                                                                     |
| Select the statuses you want shown.                                                                                                    |                                                                     |
| To be completed (2)                                                                                                    |                                                                     |
| The second distance of the second second sec |                                                                     |
|                                                                                                    |                                                                     |
| Apply filters                                                                                                    |                                                                     |
|                                                                                                    |                                                                     |
|                                                                                                    |                                                                     |

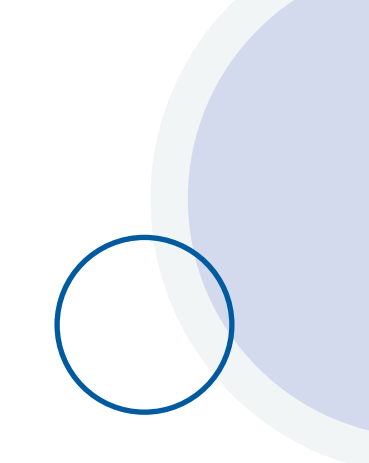

### **10. General queries**

If your query isn't in our frequently answered questions section on the Notice Board and isn't student specific, you can raise a general query using the relevant option in the navigation menu.

| NHS          | Learning     | Support Fund |                | Signed in as nhss | tudenttestemail+500@g | mail.com Sign.out |
|--------------|--------------|--------------|----------------|-------------------|-----------------------|-------------------|
| Dashboard    | Courses      | TDAE claims  | Student search | General queries   | User administration   | Change password   |
| BETA This is | s a new serv | ice          |                |                   |                       |                   |
| Dashbo       | ard          |              |                |                   |                       |                   |

You'll be presented with this e-form to complete. Some of the fields will be autocompleted based on your account information.

You should provide as much information as possible in the 'query' box, which can be expanded using the circled icon in the lower right corner if required.

Once complete, click 'submit' and this will be sent directly to a member of our team who will be able to assist you.

| General query If your query isn't asnwered in our frequently answered questions section on the Notice Board, you can raise a general query here. Do not use this for student specific queries. To raise a query for a specifi student click here. Please complete the form below to raise your query with us directly and a member of the team will be able to assist you. Name Email Phone number (optional) University |
|----------------------------------------------------------------------------------------------------|
| If your query isn't asnwered in our frequently answered questions section on the Notice Board, you can raise a general query here. Do not use this for student specific queries. To raise a query for a specifi student click <u>here</u> . Please complete the form below to raise your query with us directly and a member of the team will be able to assist you. Name Email Phone number (optional) University       |
| Please complete the form below to raise your query with us directly<br>and a member of the team will be able to assist you.<br>Name<br>                                                                                                    |
| Name Email Phone number (optional) University                                                                                                    |
| Email Phone number (optional) University                                                                                                    |
| Email Phone number (optional) University                                                                                                    |
| Phone number (optional) University                                                                                                    |
| Phone number (optional) University                                                                                                    |
| University                                                                                                    |
|                                                                                                    |
|                                                                                                    |
| Query                                                                                                    |
|                                                                                                    |
|                                                                                                    |
|                                                                                                    |
|                                                                                                    |

If you want to quickly find a student studying at your university, you can use the search function by selecting it in the navigation menu.

| Dashboard Courses TDAE claims | Student search | General queries | User administration | Change password |
|-------------------------------|----------------|-----------------|---------------------|-----------------|
| BETA This is a new service    |                |                 |                     |                 |
|                               |                |                 | 94 (A)              |                 |
|                               |                |                 |                     |                 |

Clicking 'search' will return results for all students who have selected your university. If you want to refine your search, you can use any number/ combination of the parameters presented.

| K Go back                                         |         |                                               |
|---------------------------------------------------|---------|-----------------------------------------------|
| NHS Learning Support Fund<br>Search for a student |         |                                               |
| NHS Learning Support Number                       | Surname | Date of birth<br>Day Month Year<br>dd mm yyyy |
| Course                                            |         | Academic year                                 |
| Please select                                     | v       | Please select ~                               |
| Search                                            |         |                                               |
| <u>Clear search</u>                               |         |                                               |

Search results will list all students who meet the following three criteria:

- created an NHS LSF account and made an application
- are linked to your university via the selection they made on their application
- their application is approved

If the student you are searching for doesn't meet all of the above criteria then they will not be returned in results and they should check the information on their NHS LSF account.

Students have full control of the information that links them to your university, so should alter this if it is incorrect via their NHS LSF account.

## 12. Student specific general queries

To log a general student query, you need to search for the relevant student, by selecting Student Search in the navigation menu.

You will now be able to search for the student using a number of fields, such as:

- NHS LSF number
- surname
- date of birth
- course
- academic year

You will also be able to use a number of combinations to search for a student.

Clicking on the student's name will open the student's details screen where you can access the general student query option.

| Reference Number<br>SSRN0083668                                                                                                    | Date of birth<br>05/08/1980                                  | Email<br>nhsstudenttestemail+20@gmail |
|----------------------------------------------------------------------------------------------------|--------------------------------------------------------------|---------------------------------------|
|                                                                                                    |                                                              | om                                    |
| Address                                                                                                    | Phone number                                                 | General student query                 |
| 1                                                                                                    | 01234 1234567                                                |                                       |
| High Lane                                                                                                    |                                                              |                                       |
| Liverpool                                                                                                    |                                                              |                                       |
| Fleetwood                                                                                                    |                                                              |                                       |
| FY5 76P                                                                                                    |                                                              |                                       |
| General student que                                                                                                    | y for Joe Jackson                                            |                                       |
| General student que<br>Study year<br>If your query relates to a specific ye                                                                     | <b>y for Joe Jackson</b><br>ar of study, then select it here |                                       |
| General student que<br>Study year<br>If your query relates to a specific ye<br>Please select                                                    | y for Joe Jackson                                            |                                       |
| General student quei<br>Study year<br>Your query relates to a specific ye<br>Please select<br>Query                                             | y for Joe Jackson<br>ar of study, then select it here        |                                       |
| General student quer<br>Study year<br>If your query relates to a specific ye<br>Please select<br>Query<br>Tell us all the details of your query | y for Joe Jackson<br>ar of study, then select it here        |                                       |
| General student quer<br>Study year<br>If your query relates to a specific ye<br>Please select<br>Query<br>Tell us all the details of your query | y for Joe Jackson<br>ar of study, then select it here        |                                       |
| General student quer<br>Study year<br>If your query relates to a specific ye<br>Please select<br>Query<br>Tell us all the details of your query | y for Joe Jackson<br>ar of study, then select it here        |                                       |
| General student que<br>Study year<br>If your query relates to a specific ye<br>Please select<br>Query<br>Tell us all the details of your query  | y for Joe Jackson<br>ar of study, then select it here        |                                       |
| General student quei<br>Study year<br>If your query relates to a specific ye<br>Please select<br>Query<br>Tell us all the details of your query | y for Joe Jackson<br>ar of study, then select it here        |                                       |

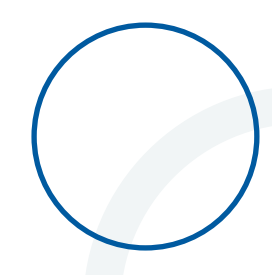

### 13. User administration

The types of users for the portal and their permissions are as follows:

### **HEI Admin**

This role can only be assigned and managed by the NHSBSA Student Services. Any user with this role has control over all other users at their university and can manage these (including creation of new users, amendment to current users and deactivating accounts for users no longer required) via the 'User administration' section. They have access to the 'Courses' section and 'TDAE' section.

HEI Admin users assume responsibility for managing the other users at their university and it is expected that the user list will be maintained, including the deactivation of accounts where required.

If a HEI admin leaves their organisation, NHSBSA Student Services should be notified so the defunct admin account can be removed and another allocated if required. This can be actioned by submitting a general query - see section 10.

### **User Access**

Assigning HEI Portal roles depending on your user's job role;

### **Confirmation of Student Attendance**

**COSA user** – review, submit change request, termly COSA

COSA read only – view but not change or submit

**COSA none** – does not require a view of the COSA process

### **Travel and Accommodation Expenses access**

**TDAE user** – review, assess, permission to authorise TDAE claims

TDAE read only - view but not authorised to access

**TDAE none** - doesn't not require a view of TDAE process

You can select an option in both categories if required.

| course       TDAE claims       Student search         A       This is a new service         ashboard         RK ST JOHN UNIVERSITY         Confirmation of student attendance         O         Students needing action         View course details         itce board         45 Learning Support Fund search         name         earch       Create user | General queries User administration Change password Travel and Dual Accommodation Expenses 1 Active TDAE claims View active TDAE claims Email |
|----------------------------------------------------------------------------------------------------|----------------------------------------------------------------------------------------------------|
| This is a new service  ishboard  RK ST JOHN UNIVERSITY  Confirmation of student attendance  O  Students needing action  View course details  itice board  IS Learning Support Fund Ser search name  earch Create user                                                                                                    | Travel and Dual Accommodation<br>Expenses<br>1<br>Active TDAE claims<br>View active TDAE claims                                               |
| Ishboard<br>RK ST JOHN UNIVERSITY<br>Confirmation of student<br>attendance<br>0<br>Students needing action<br>View course details<br>:ice board<br>IS Learning Support Fund<br>ser search<br>name<br>earch Create user                                                                                                    | Travel and Dual Accommodation<br>Expenses<br>1<br>Active TDAE claims<br>View active TDAE claims                                               |
| RK ST JOHN UNIVERSITY Confirmation of student attendance O Students needing action View course details tice board IS Learning Support Fund ser search name earch Create user                                                                                                    | Travel and Dual Accommodation<br>Expenses<br>1<br>Active TDAE claims<br>View active TDAE claims                                               |
| Confirmation of student<br>attendance<br>0<br>Students needing action<br>View course details<br>tice board<br>15 Learning Support Fund<br>ser search<br>name                                                                                                    | Travel and Dual Accommodation<br>Expenses<br>1<br>Active TDAE claims<br>View active TDAE claims                                               |
| attendance<br>O<br>Students needing action<br>View course details<br>tice board<br>IS Learning Support Fund<br>ser search<br>name<br>earch Create user                                                                                                    | Expenses                                                                                                    |
| 0<br>students needing action<br>View course details<br>tice board<br>IS Learning Support Fund<br>ser search<br>name<br>earch Create user                                                                                                    | 1<br>Active TDAE claims<br>View active TDAE claims                                                                                            |
| tice board<br>IS Learning Support Fund<br>Ser search<br>name<br>earch Create user                                                                                                    | Active TDAE claims View active TDAE claims Email                                                                                              |
| View course details<br>tice board<br>dS Learning Support Fund<br>ser search<br>name<br>earch Create user                                                                                                    | View active TDAE claims                                                                                                    |
| tice board<br>IS Learning Support Fund<br>ser search<br>name<br>earch Create user                                                                                                    | Email                                                                                                    |
| tice board<br>IS Learning Support Fund<br>ser search<br>name<br>earch Create user                                                                                                    | Email                                                                                                    |
| tice board<br>IS Learning Support Fund<br>ser search<br>name<br>earch Create user                                                                                                    | Email                                                                                                    |
| IS Learning Support Fund<br>ser search<br>name<br>earch Create user                                                                                                    | Email                                                                                                    |
|                                                                                                    |                                                                                                    |
| ar search                                                                                                    |                                                                                                    |
| ack                                                                                                    |                                                                                                    |
| tere is a problem<br>ousers have been found. Before creating a new o<br>tails.                                                                                                    | user, please check you have used the correct user                                                                                             |
|                                                                                                    |                                                                                                    |
| er search                                                                                                    |                                                                                                    |
| me Email                                                                                                    |                                                                                                    |
| rth Create user                                                                                                    |                                                                                                    |

For example, if a member of staff works on both COSA and TDAE, select 'COSA user' and 'TDAE user'.

If they access TDAE but only need view COSA details, select 'TDAE user' and 'COSA read only'.

**User administration** can be accessed by clicking the relevant option of the navigation menu.

Once here, you'll be prompted to enter a surname and/ or email address for the user, then click 'Search'. If the user exists, the portal will return a result.

If no search results are presented, this means there is no existing account for the user and you need to create one by clicking 'create user'.

| Dashboard Courses TDAF claims         | Student search | General queries     | User administration | Change password |
|---------------------------------------|----------------|---------------------|---------------------|-----------------|
| BETA This is a new service            |                |                     |                     |                 |
| Dashboard                             |                |                     |                     |                 |
| ORK ST JOHN UNIVERSITY                |                |                     |                     |                 |
|                                       |                |                     |                     |                 |
| Confirmation of student<br>attendance |                | Travel a<br>Expense | nd Dual Accomr      | nodation        |
| 0                                     |                | 1                   |                     |                 |
| Students needing action               |                | Active TD           | AE claims           |                 |
| ,                                     |                |                     |                     |                 |
| View course details                   |                | View ad             | tive TDAE claims    |                 |
|                                       |                |                     |                     |                 |
|                                       |                |                     |                     |                 |

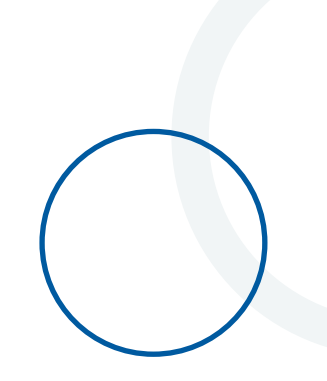

14

Here you will need to provide the email address, surname, first name, Job/department, contact number and intended role type for the user and indicate whether the account is active or not.

Once this information is correct, click 'create'. This will email the new user with an activation link and next steps to activate their account.

Alternatively, immediately clicking 'search' will display a list of all existing users associated with your university.

Clicking a users' email address will present the details for the selected account. Actions here include:

- changing details for the account owner
- amending the role
- making the account active/inactive

Any changes you make to the account can be committed by clicking 'update' or aborted by clicking 'cancel'.

Please remember:

- do not share your password with anyone else as this creates a security risk to the student's accounts and across the wider systems.
- if someone requires a different user access level, please speak to your designated admin user in the first instance.
- it is important you notify us when users no longer require access so their accounts can be closed. By failing to notify us of a staff member no longer needed access, this creates a security risk to the students' accounts and the wider system.

|                            | pport Fund  | signed in as inistratematic stematic sources in sign ou |
|----------------------------|-------------|---------------------------------------------------------|
| BETA This is a new service |             |                                                         |
| < Go back                  |             |                                                         |
| User search                |             |                                                         |
| Surname                    | Email addre | 15                                                      |
|                            |             |                                                         |
| Search                     |             |                                                         |
|                            |             |                                                         |
|                            |             |                                                         |

| K Go back                                                                      |
|--------------------------------------------------------------------------------|
| Create user                                                                    |
| Email address                                                                  |
|                                                                                |
| First name                                                                     |
|                                                                                |
| Surname                                                                        |
|                                                                                |
| Job or department                                                              |
|                                                                                |
| Phone number                                                                   |
|                                                                                |
| Which courses is the user responsible for? (optional)<br>Select all that apply |
| Adult Nursing                                                                  |
| Occupational Therapy                                                           |
| User access                                                                    |
| Confirmation of Student Attendance access                                      |
| COSA user                                                                      |
| COSA read only                                                                 |
| COSA none                                                                      |
| Travel and Dual Accommodation Expenses access                                  |
| TDAE user                                                                      |
| TDAE read only                                                                 |
| TDAE none                                                                      |
| Is this user active?                                                           |
| Select No to stop a user accessing the system. For example, if they            |
| Yes No                                                                         |
| Create                                                                         |
| Cancel                                                                         |
|                                                                                |
|                                                                                |

| Surname Emai                          |                   |              |        |  |  |  |  |
|---------------------------------------|-------------------|--------------|--------|--|--|--|--|
| <u>Clear search</u>                   |                   |              |        |  |  |  |  |
| Email                                 | Name 🔺            | Role         | Active |  |  |  |  |
| testenvironment277+9@gmail.com        | Bobbus Cattus     | HEI<br>ADMIN | Yes    |  |  |  |  |
| testenvironment277+8@gmail.com        | Bobby Catty       | HEI<br>ADMIN | Yes    |  |  |  |  |
| marshall.dave2000+heiadmin4@gmail.com | Dave Marshall     | HEI<br>ADMIN | Yes    |  |  |  |  |
| marshall.dave2000+hei@gmail.com       | Dave Marshall     | HEI<br>ADMIN | Yes    |  |  |  |  |
| marshall.dave2000+heiadmin2@gmail.com | Dave Marshall     | HEI<br>ADMIN | No     |  |  |  |  |
| swbtest001+hei008@gmail.com           | eight eight       | HEI<br>ADMIN | Yes    |  |  |  |  |
| swbtest001+hei018@gmail.com           | eighteen eighteen | HEI          | Yes    |  |  |  |  |